**BACKFLOW ASSEMBLY TESTING** 

LY TESTING

ANDREW J. GINTHER, MAYOR DEPARTMENT OF PUBLIC UTILITIES

COLUMB

THE CITY OF

City of Columbus Submittal Instructions Test Report Form Cross Reference to On-line Forms May 21, 2015

This document is provided to assist testers familiar with the City of Columbus Backflow Prevention Assembly Test Report in transitioning to use of the City's newly implemented online test submittal software. Refer to City of Columbus Submittal Instructions for On-line Software, on-line at <u>www.columbus.gov/backflow/testers</u> for detailed instructions regarding use of the new software.

| Table of Contents                                                     | Page 1     |
|-----------------------------------------------------------------------|------------|
| How to use this document                                              | Pages 2-3  |
| Figure 1 – Key to Backflow Prevention Assembly Test Report            | Page 2     |
| Cross-Reference Key details- Backflow Prevention Assembly Test Report | Pages 3-7  |
| Figure 2 – Customer and Property Information; Device Information      | Page 3     |
| Figure 3 – Double Check Assembly                                      | Page 4     |
| Figure 4 – Reduced Pressure Assembly                                  | Page 5     |
| Figure 5 – Pressure Vacuum Breaker; Air Gap Inspection                | Page 6     |
| Figure 6 – Assembly Status; Certified Tester Information              | Page 7     |
| Using the On-Line Application                                         | Page 8     |
| On-line Data Entry Screens                                            | Pages 8-13 |
| Figure 7 – Device Profile Search                                      | Page 8     |
| Figure 8 – Verify Site Profile                                        | Page 9     |
| Figure 9 – Test Data Entry, Device Type DC/DCDA                       | Page 10    |
| Figure 10 – Test Data Entry, Device Type RP/RPDA                      | Page 11    |
| Figure 11 – Test Data Entry, Device Type PVB/SVB                      | Page 12    |
| Figure 12 – Test Date Entry, Air Gap Inspection                       | Page 13    |

### How to use this document

The City of Columbus, Division of Water *Backflow Prevention Assembly Test Report* consists of eight sections as shown in Figure 1. Each section in Figure 1 has been highlighted and given a letter from A-H.

|                                |                                |                  |                      | Fig                           | ure 1                   |                                            |                                                                                                    |                               |
|--------------------------------|--------------------------------|------------------|----------------------|-------------------------------|-------------------------|--------------------------------------------|----------------------------------------------------------------------------------------------------|-------------------------------|
|                                | ***                            | BACI<br>FAII     | KFLOW<br>LED, ILLEGI | PREVENTIO<br>BLE OR INCOMPLI  | N ASSEMI<br>ETE REPORTS | BLY TES<br>WILL NOT BI<br>Please 1<br>MAIL | <u><b>T REPORT</b></u><br><u>EACCEPTED</u><br>return to:<br>: City of Columbus, Divisi<br>Backflow Compliance<br>918 Dublin Road (Buildin<br>Columbus, Ohio 43215-9 | on of Water<br>ng 918)<br>052 |
|                                |                                |                  | <u>Cu</u>            | stomer and Propert            | y Information –         | Please Print                               | ,                                                                                                    |                               |
| PROPERTY A                     | DDRESS:                        |                  |                      | A -                           |                         | Zip_                                       |                                                                                                    |                               |
| BUSINESS NA                    | AME                            |                  |                      | A                             |                         |                                            |                                                                                                    |                               |
| CONTACT PI                     | ERSON:                         |                  |                      | PHONE                         | #                       | FAX                                        | #                                                                                                    |                               |
|                                |                                |                  |                      | Device Inform                 | ation – Please 1        | P <u>rint</u>                              |                                                                                                    |                               |
| NEW INSTAL                     | LATION C                       | EXISTING         | or REPI              | LACEMENT D OL                 | D ASSEMBLY S            | ERIAL NUMI                                 | 3ER:                                                                                                    |                               |
| TYPE OF ASS                    | SEMBLY (C                      | IRCLE ONE)       | AIR GAP              | KP DC                         | PVB OI                  | SERIAL N                                   | <u>x) B</u>                                                                                                    |                               |
| What hazard i                  | s heing isola                  | ted? (i e boiler | M                    | omplete building):            | 512£:                   | _SENIAL NO                                 | J —                                                                                                    |                               |
| Describe locat                 | ion of assemi                  | dv.              | , arigation, tt      |                               |                         |                                            |                                                                                                    |                               |
|                                | Doub                           | le Check Ass     | embly                | Reduced Pre                   | ssure Assembly          | 7                                          | Pressure Vacuum Br                                                                                                    | eaker                         |
|                                | Outlet<br>Valve                | Pass             | Fail                 | 1 <sup>st</sup> Check Valve   | psid                    | Fail                                       | Air Inlet<br>Valve —                                                                                                    | psig Fail                     |
| Initial Test                   | 1 <sup>st</sup> Check<br>Valve | psid             | Pass<br>Fail         | Relief Valve<br>Opening Point | psid                    | Pass<br>Fail                               | Check Valve                                                                                                    | _psig Fail                    |
|                                | 2 <sup>nd</sup> Check<br>Valve | psid             | Pass<br>Fail         | 2 <sup>nd</sup> Check Valve   | Pass                    | Fail                                       |                                                                                                    |                               |
| -                              |                                |                  |                      | Outlet Valve                  | Pass                    | Fail                                       | 1                                                                                                    |                               |
| Repairs &<br>Materials<br>Used |                                | C                |                      |                               | D                       |                                            | 6                                                                                                    |                               |
|                                | Outlet<br>Valve                | Pass             | Fail                 | 1 <sup>st</sup> Check Valve   | psid                    | Pass<br>Fail                               | Air Inlet<br>Valve —                                                                                                    | _psig Fail                    |
| Re-Test<br>After<br>Repairs    | 1 <sup>st</sup> Check<br>Valve | psid             | Pass<br>Fail         | Relief Valve<br>Opening Point | psid                    | Pass<br>Fail                               | Check Valve                                                                                                    | psig Fail                     |
|                                | 2 <sup>nd</sup> Check<br>Valve | psid             | Pass<br>Fail         | 2 <sup>nd</sup> Check Valve   | Pass                    | Fai1                                       | AIR GAP 1<br>Required Air<br>Provided2 V                                                                                                    | CTION:<br>Separation          |
| Does the assen                 | nbly meet pr                   | oper piping ins  | tallation requ       | irements? YES                 |                         | Eail C                                     |                                                                                                    |                               |
| Assembly                       | PASSED                         | ( )F             | AILED(               | ) * N(                        | L REPAIRS M             | ST BE COMP                                 | LETED WITHIN (10) DA                                                                                                    | vs                            |
| COMMENTS                       |                                |                  |                      | ``` <b>G</b> `                |                         | of all confi                               | 22220 ((10) DA                                                                                                    |                               |
| Committee 15                   |                                |                  |                      |                               |                         |                                            |                                                                                                    |                               |
|                                |                                |                  |                      | Certified Tester In           | formation – Ple         | ase Print                                  |                                                                                                    | _                             |
| I CERTIFY 1                    | THAT ALL                       | INFORMATI        | ON ON THI            | S REPORT IS TRU               | E AND ACCU              | RATE.                                      |                                                                                                    |                               |
| Tester's Name                  | (PRINTED)                      | :                |                      |                               | Cert                    | t. #:                                      |                                                                                                    | _                             |
| Test Equipme                   | nt: Mal                        | æ:               |                      | Model                         | SN#                     |                                            | _Cal. Date                                                                                                    |                               |
| Tester's CO. N                 | lame:                          |                  |                      | п                             | PH                      | [#:                                        |                                                                                                    |                               |
|                                |                                |                  |                      |                               |                         |                                            |                                                                                                    | •                             |

Figures 2-6 show the various sections enlarged. Each line or check box that requires input from the tester is numbered. Generally speaking, the same information on the paper form will be entered into the electronic forms. The specific line number is a combination of the section letter and the line number. So for example, the PROPERTY ADDRESS shown in Figure **2**  is Line A1. The device SERIAL NO. is Line B8. These line numbers will be referenced later in theses instructions for filling out the web-based forms.

#### Figure 2

#### Cross-Reference Key – Customer and Property Information; Device Information

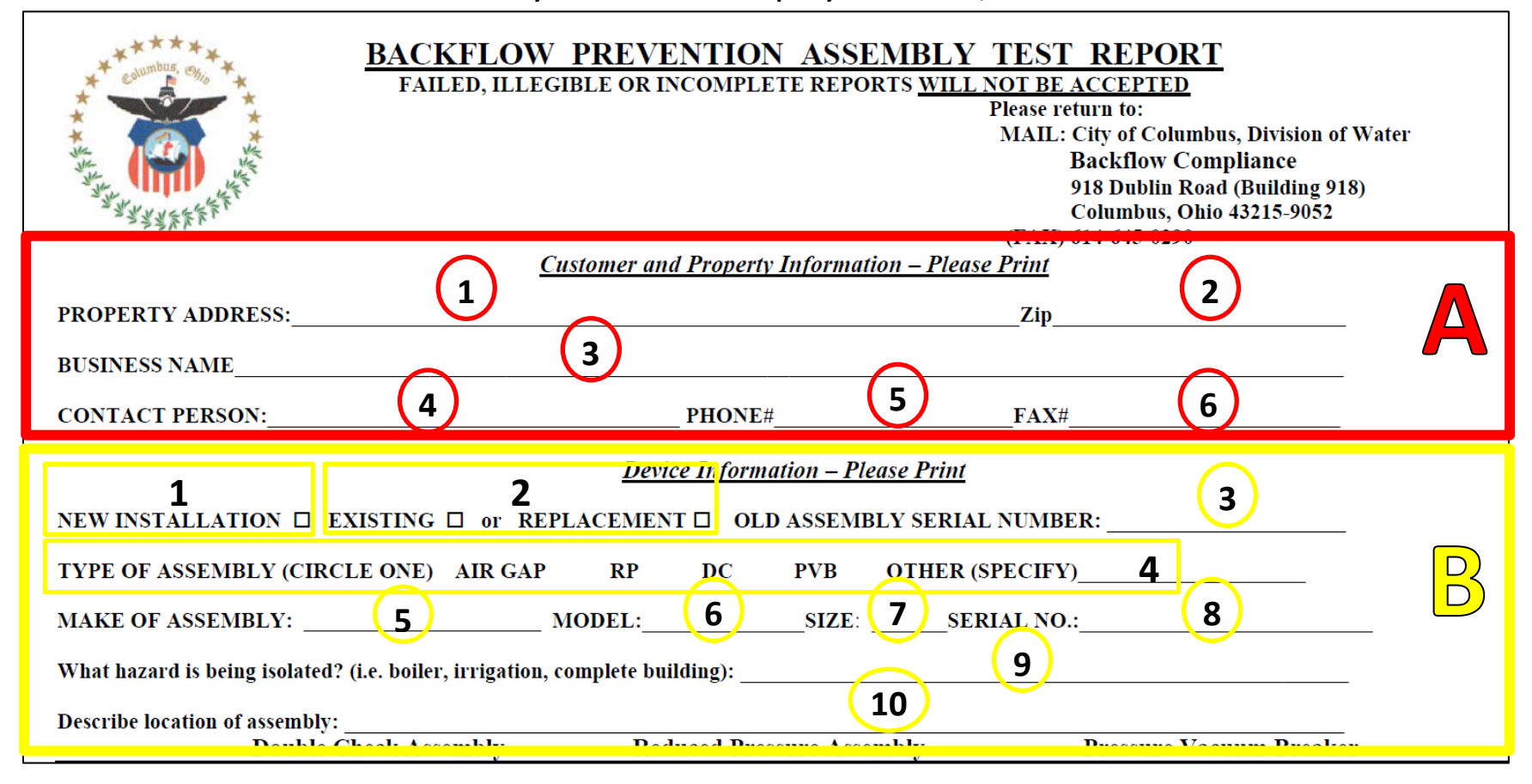

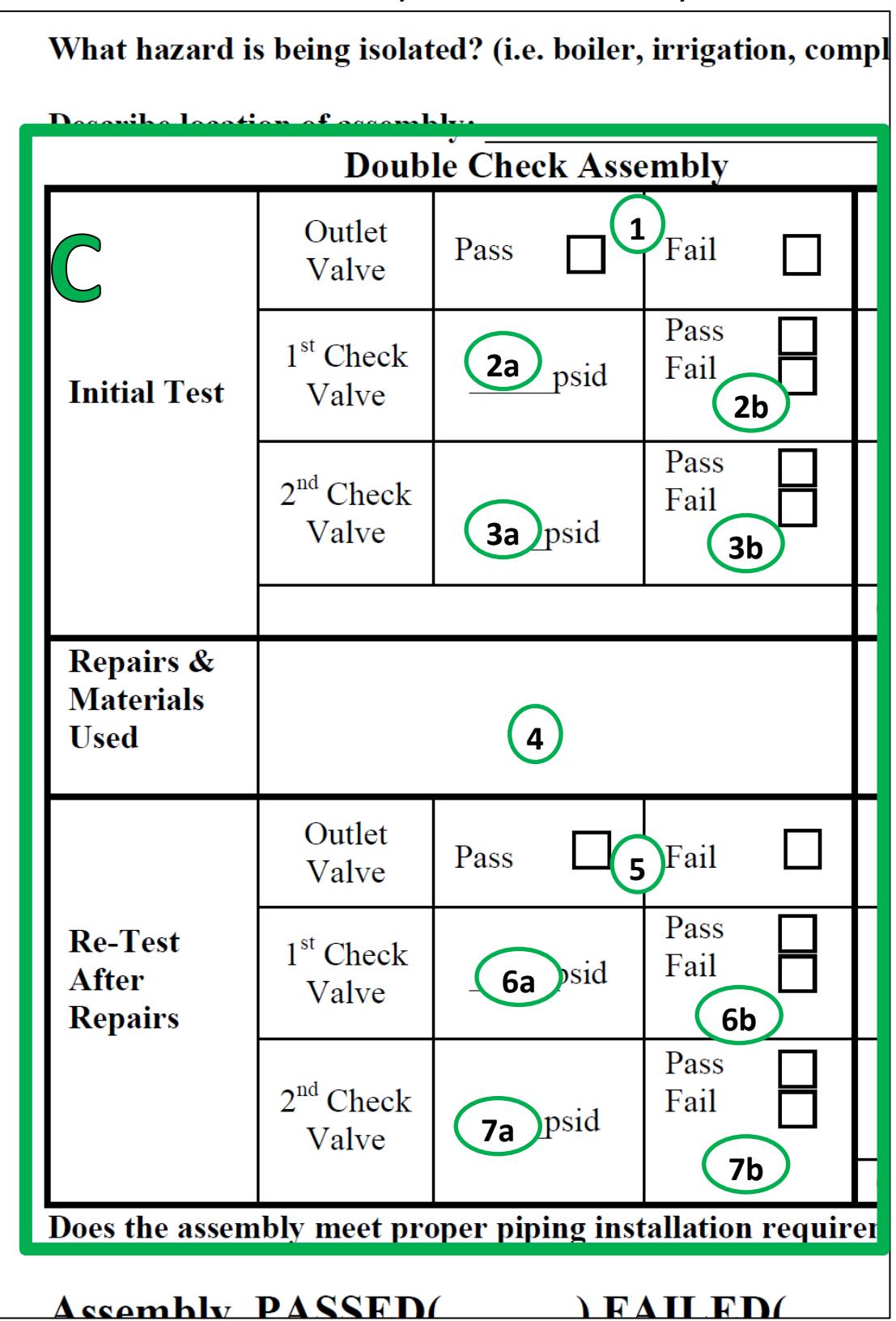

Figure 3 Cross-Reference Key – Double Check Assembly

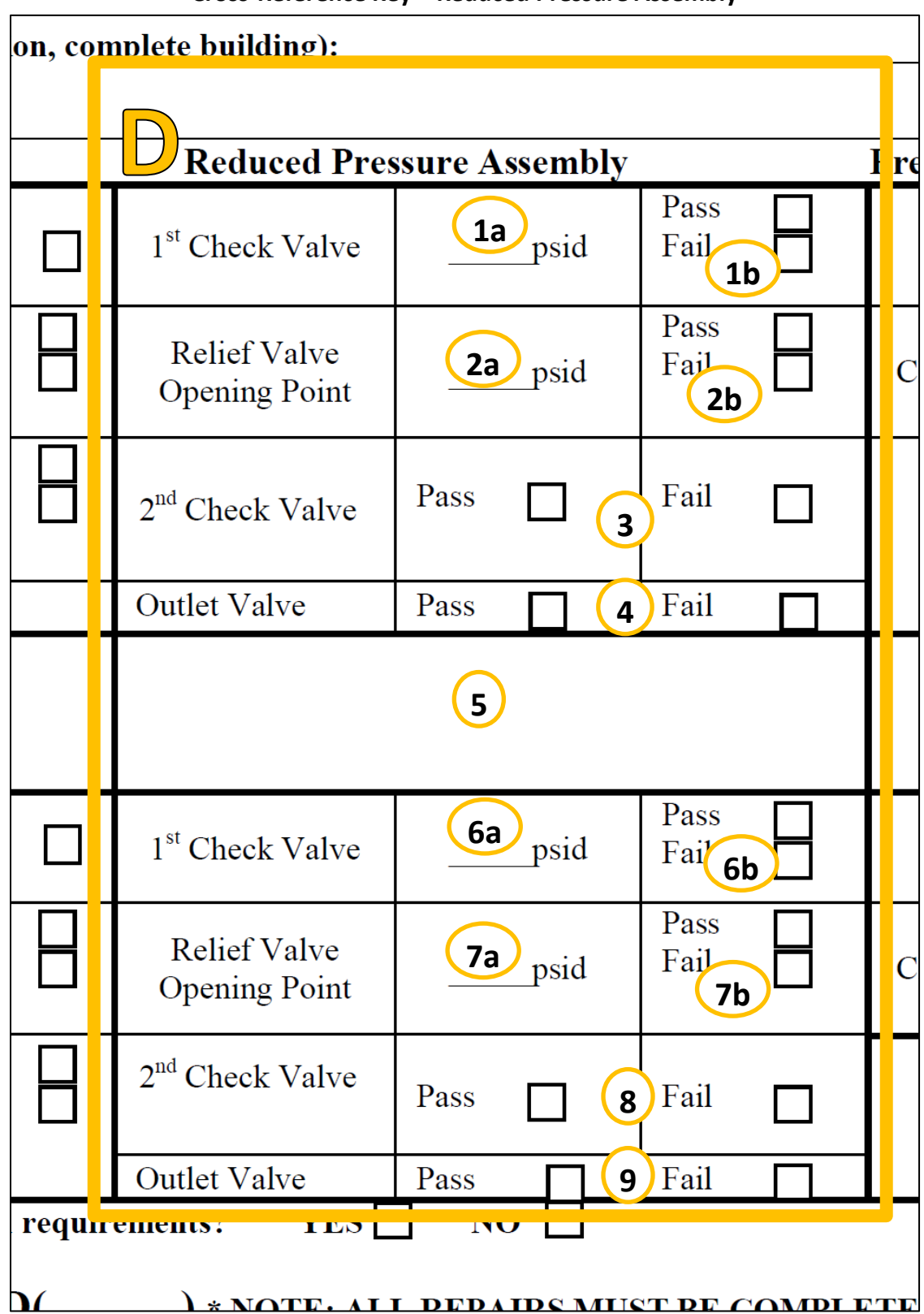

Figure 4 Cross-Reference Key – Reduced Pressure Assembly

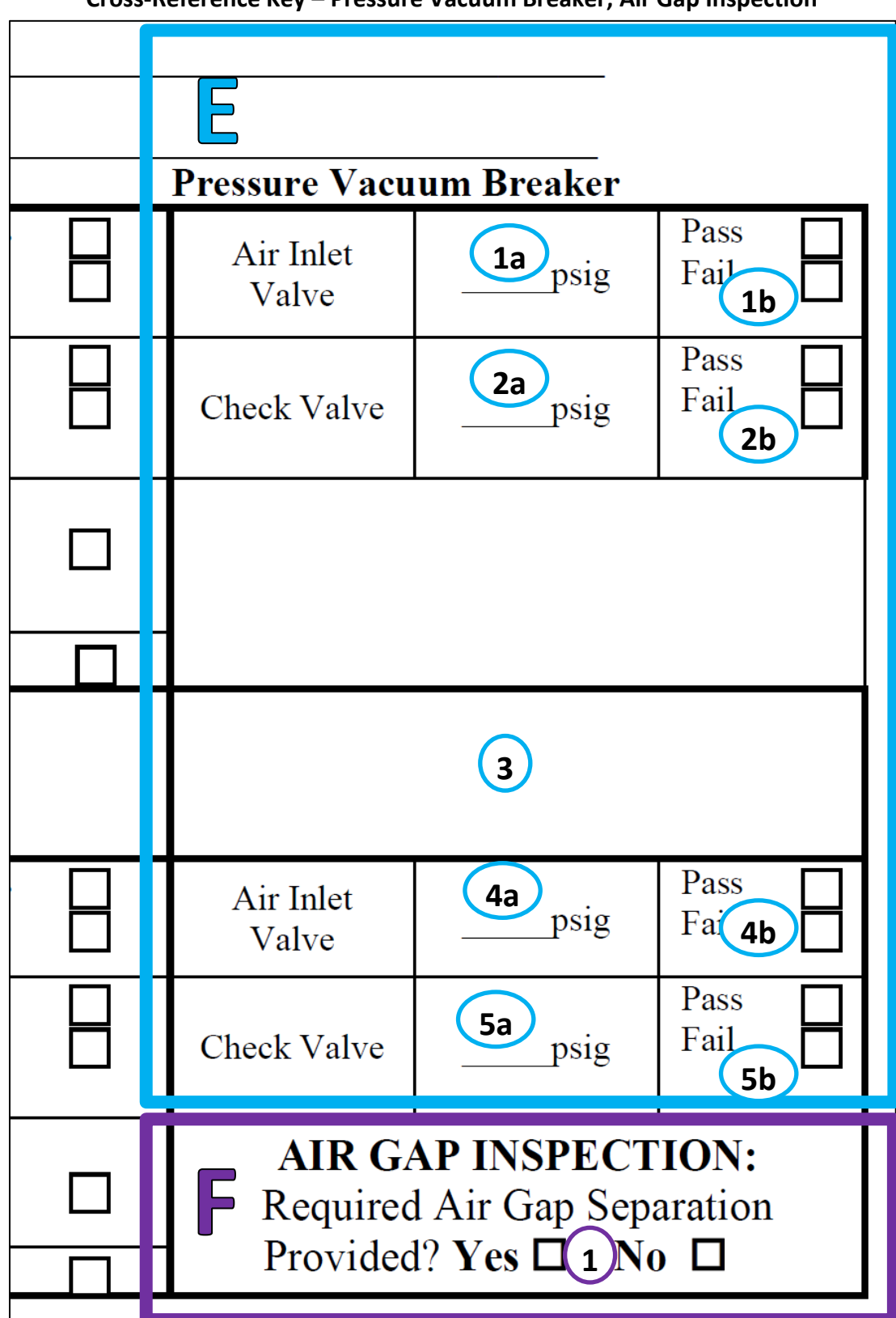

Figure 5 Cross-Reference Key – Pressure Vacuum Breaker; Air Gap Inspection

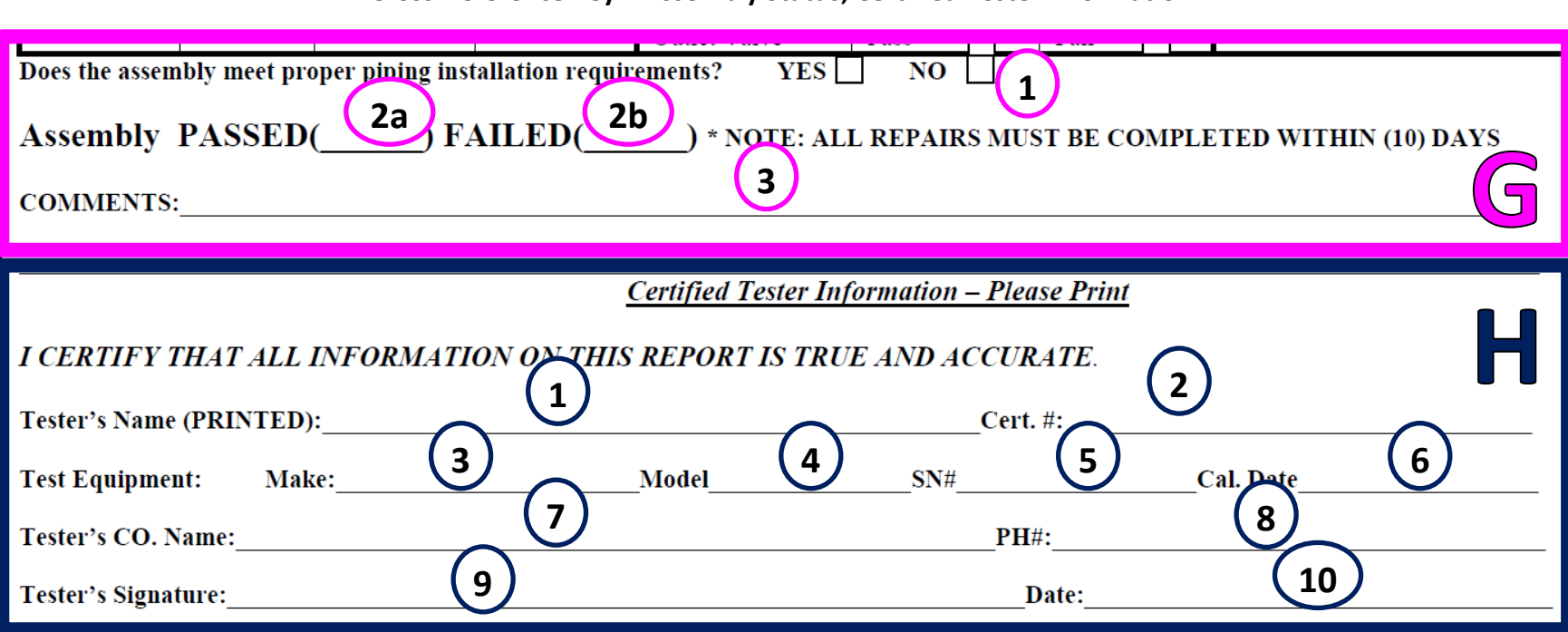

Figure 6 Cross-Reference Key – Assembly Status; Certified Tester Information

## Using the On-Line Application

Refer to the Backflow Assembly Testing, City of Columbus Submittal Instructions on the Columbus web site, at www.columbus.gov/backflow/testers for detailed instructions on use of the software, including log in instructions. The following screen-captures from the software show what information is required and where that information previously would have been recorded on the old forms. The same information entered on the old forms is required when filling out the on-line forms.

# Figure 7 Device Profile Search

| THE CITY OF<br>COLUMBUS<br>MICHAEL & COLEMAX, NAVOR<br>DEPARTMENT OF<br>PUBLIC UTILITIES    | DIVISION OF WATER, BACKFLOW<br>BACKFLOW PREVENTION ASSEM                                                                                | V COMPLIANCE OFFICE<br>ABLY TEST REPORT SUBMITTAL PORTAL                                                                                | <u>Main</u>                                   | <u>Add Test</u>                                   | <u>Review Tests</u>                                            | Logout                                          |
|---------------------------------------------------------------------------------------------|----------------------------------------------------------------------------------------------------|----------------------------------------------------------------------------------------------------|-----------------------------------------------|---------------------------------------------------|----------------------------------------------------------------|-------------------------------------------------|
| George Meyers is logg                                                                       | ed in with City of Columbus                                                                                                    |                                                                                                    |                                               |                                                   |                                                                |                                                 |
| UPDATED 8/28/15.<br>device below using th<br>Building Number Sea<br>6674 if no device is fo | Web entry is only for existing or<br>he serial# and building# (no stree<br>arch Key available at http://www<br>ound or for new devices. | r replacement devices. Verify the serial# o<br>et name). If multiple addresses share a me<br>v.columbus.gov/backflow/testers/ lists all | n the device<br>eter, search<br>valid serial# | e matches the<br>using the addr<br>#/building# co | customer notice. S<br>ess on the notice.<br>mbinations. Call u | Search for the<br>The Device<br>s at (614) 645- |
| Device Profile Searc                                                                        | h                                                                                                    |                                                                                                    |                                               |                                                   |                                                                |                                                 |
|                                                                                             |                                                                                                    |                                                                                                    |                                               | * Indicates Re                                    | quired Field                                                   |                                                 |
|                                                                                             | * Serial Number                                                                                                    | From device or Test Report line B                                                                                                    | 8                                             |                                                   |                                                                |                                                 |
|                                                                                             | * House/Building Number                                                                                                    | Number only, from Test Report li                                                                                                    | ne A1                                         |                                                   |                                                                |                                                 |
|                                                                                             |                                                                                                    | OR                                                                                                    |                                               |                                                   |                                                                |                                                 |
|                                                                                             | *Hazard #                                                                                                    |                                                                                                    |                                               |                                                   |                                                                |                                                 |
|                                                                                             |                                                                                                    | OR All Hazards at Site                                                                                                    |                                               |                                                   |                                                                |                                                 |
|                                                                                             | Hazard #                                                                                                    |                                                                                                    |                                               |                                                   |                                                                |                                                 |
|                                                                                             |                                                                                                    | Locate Devi                                                                                                    | ice or <u>Cle</u>                             | ar Form                                           |                                                                |                                                 |

### Figure 8 Verify Site Profile

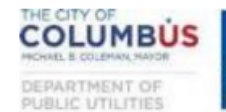

DIVISION OF WATER, BACKFLOW COMPLIANCE OFFICE BACKFLOW PREVENTION ASSEMBLY TEST REPORT SUBMITTAL PORTAL

Add Test <u>Main</u>

Review Tests Logout

George Meyers is logged in with City of Columbus

If the information below is complete and accurate, check "This is Correct." If information is missing or inaccurate, check "Make Changes." Use the decimal system for Size (0.50=1/2"; 0.75=3/4"; etc). If you are replacing the backflow preventer, check "Replace Device" and enter Serial Number, Manufacturer, Model, Type, and Size for the replacement device. Once all information is confirmed or corrected click on the "Confirm and Enter Results" button.

| Verify Site Profile |             |                 |                 |            |            |                        | Test Report line B2 |
|---------------------|-------------|-----------------|-----------------|------------|------------|------------------------|---------------------|
| This is Correct     | O Make Char | nges I          | Last Test Date: | 02/09/201  | 5          | Repl                   | ace Device          |
| Address             | 910 DUBLI   | N RD UNIT B     | Test Report     | line A1    |            |                        |                     |
| Customer            |             | OF WATER        | Test Report     | line A3    |            |                        |                     |
| Location            | 940 DUBLI   | N RD            |                 |            | Test Re    | port line B10          |                     |
| Hazard              | Softener    |                 |                 | Test Rep   | ort line E | 39                     |                     |
| Meter Number        | VACATION    |                 |                 | Model      | 009M3      | Test Report line       | B6                  |
| Serial Number       | 242516      | Test Report lir | ne B8           | Туре       | RP         | Test Report line       | B4                  |
| Manufacturer        | WATTS       | Test Report lir | ne B5           | Size       | 0.75       | Test Report line       | B7                  |
|                     |             |                 | C               | onfirm and | Enter Res  | sults or <u>Cancel</u> |                     |

Figure 9 Test Data Entry, Device Type DC/DCDA

| Test Data Entry                                   |                                                           |
|---------------------------------------------------|-----------------------------------------------------------|
| Serial Number: 1302351103 Device Type: DCDA Add   | ress: 1000 N HAGUE AVE - METER PIT NORTH SIDE OF DRIVEWAY |
| Initial Test                                      | Check Valve #1 Check Valve #2                             |
| Pass Fail Test Report line G2a/G2b                | Leaked C2b Leaked C3b                                     |
| Test Report line H10                              | Closed Tight Closed Tight                                 |
| MM/DD/YYYY                                        | Held C2a PSID Held at C3a D                               |
| Repaired                                          | Enter Repair Details Below                                |
| Test Report line H10 Cleaned<br>Rubber<br>Rebuild | est Report line C4                                        |
| Final Test                                        | Check Valve #1 Check Valve #2                             |
| Pass 🗆                                            | Closed Tight C6b Closed Tight C7b                         |
| Test Report line H10                              | Held C6a PSID Held at C7a ID                              |
| Details                                           |                                                           |
| Proper Instal Test Report                         | #2 Shutoff Test Report                                    |
| ● Yes<br>● No line G1                             | Closed Tight Line C5 or C1                                |
| Test Kit                                          | Comments                                                  |
| Test Report H3-H6                                 | Test Report line G3                                       |
|                                                   |                                                           |

Figure 10 Test Data Entry, Device Type RP/RPDA

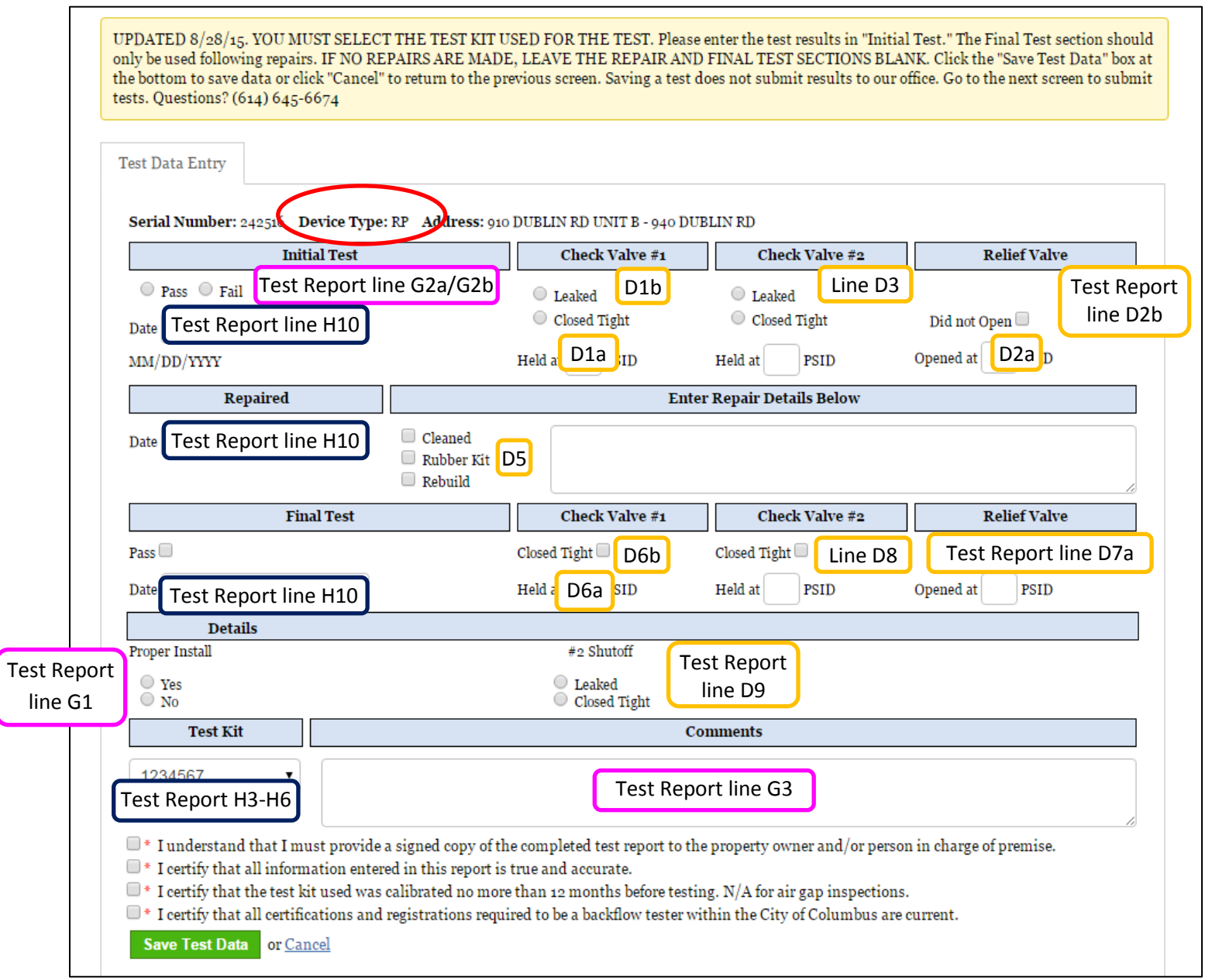

Figure 11 Test Data Entry, Device Type PVB/SVB

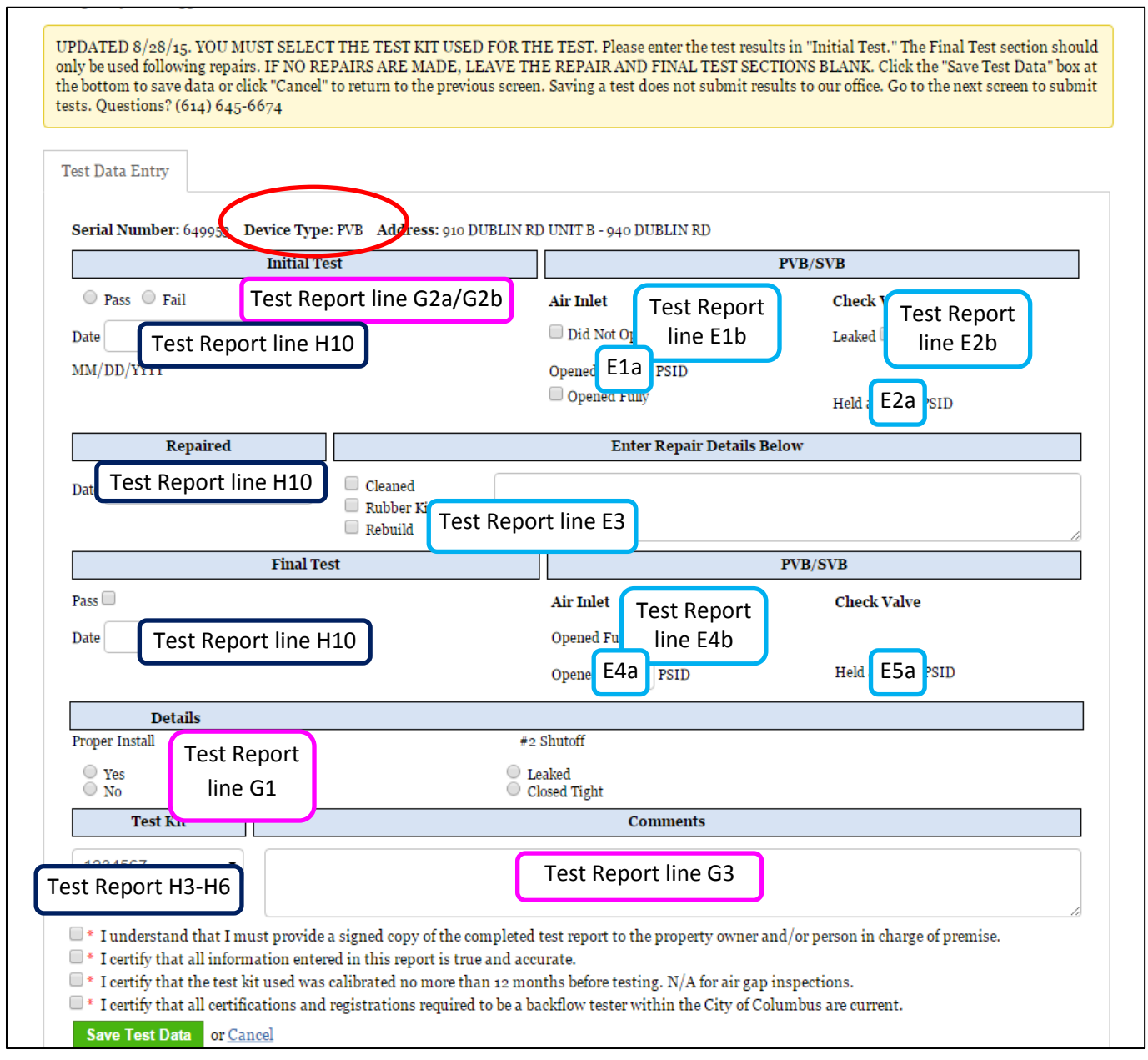

Figure 12 Test Data Entry, Air Gap Inspection

| UPDATED 8/28/15. Y<br>only be used following<br>the bottom to save da<br>tests. Questions? (614                                                                                                    | OU MUST SELECT THE TEST KIT USED FOR THE TEST. Please enter the test results in "Initial Test<br>g repairs. IF NO REPAIRS ARE MADE, LEAVE THE REPAIR AND FINAL TEST SECTIONS BLANK. O<br>ta or click "Cancel" to return to the previous screen. Saving a test does not submit results to our office.<br>g) 645-6674                                                                                         | t." The Final Test section should<br>Click the "Save Test Data" box at<br>Go to the next screen to submit |
|----------------------------------------------------------------------------------------------------|----------------------------------------------------------------------------------------------------|----------------------------------------------------------------------------------------------------|
| Test Data Entry                                                                                                    |                                                                                                    |                                                                                                    |
| Serial Number: 111                                                                                                    | 1111100 Device Type: AG Address: 1100 DUBLIN RD - ABOVE 3 COMPARTMENT SINK                                                                                                    |                                                                                                    |
|                                                                                                    | Air Gap Supply Diameter                                                                                                    | Separation                                                                                                |
| ● Pass ● Fail<br>Date Test Report                                                                                                    | Initial Test<br>Fest Report line F1                                                                                                    |                                                                                                    |
| MM/DD/YYYY                                                                                                    | Comments                                                                                                    | 1                                                                                                    |
|                                                                                                    | Test Report line G3                                                                                                    |                                                                                                    |
| <ul> <li>* I understand the stand the standard standard standa</li></ul> | aat I must provide a signed copy of the completed test report to the property owner and/or person in c<br>l information entered in this report is true and accurate.<br>e test kit used was calibrated no more than 12 months before testing. N/A for air gap inspections.<br>l certifications and registrations required to be a backflow tester within the City of Columbus are curre<br>or <u>Cancel</u> | charge of premise.<br>ent.                                                                                |